# MANUAL PARA DESCARGA E INSTALACIÓN

A continuación se detallan los pasos a seguir para la instalación del Formulario de Elegibilidad

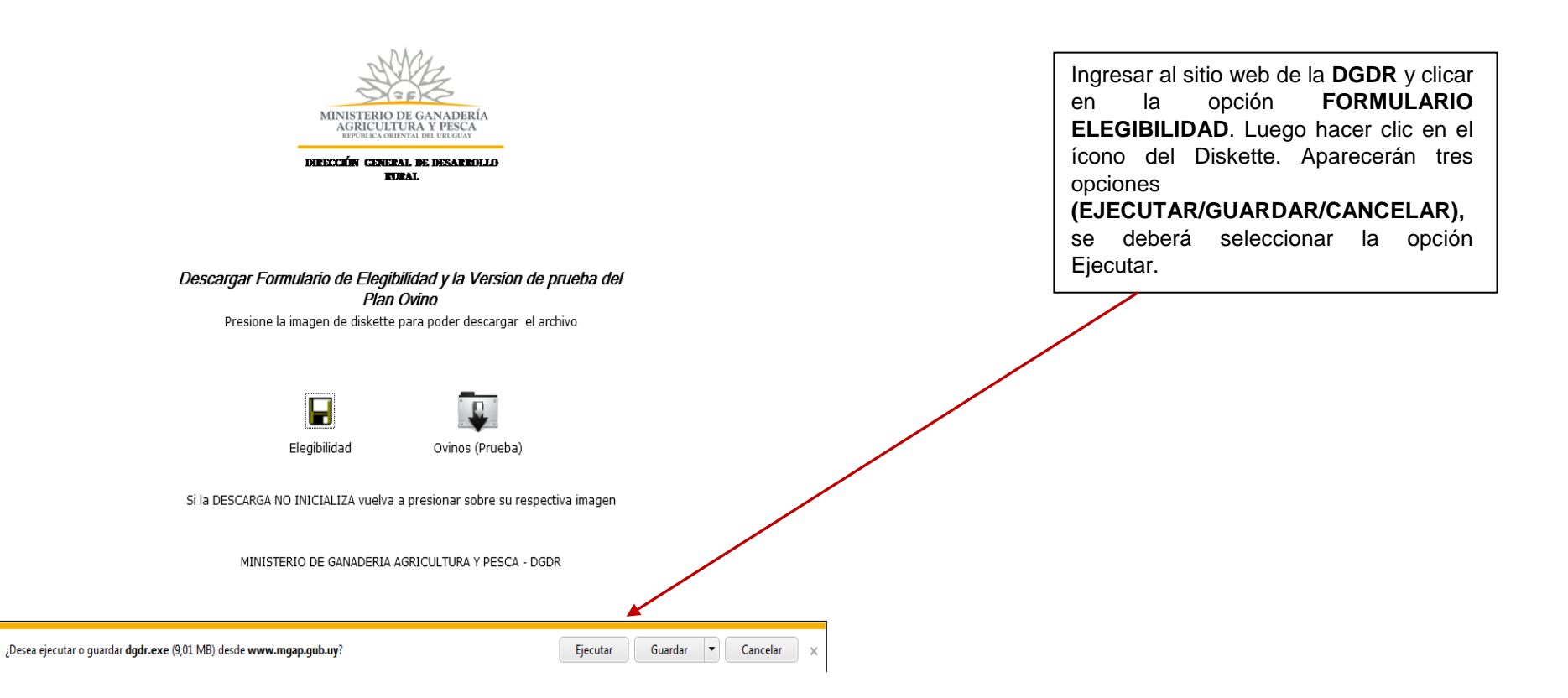

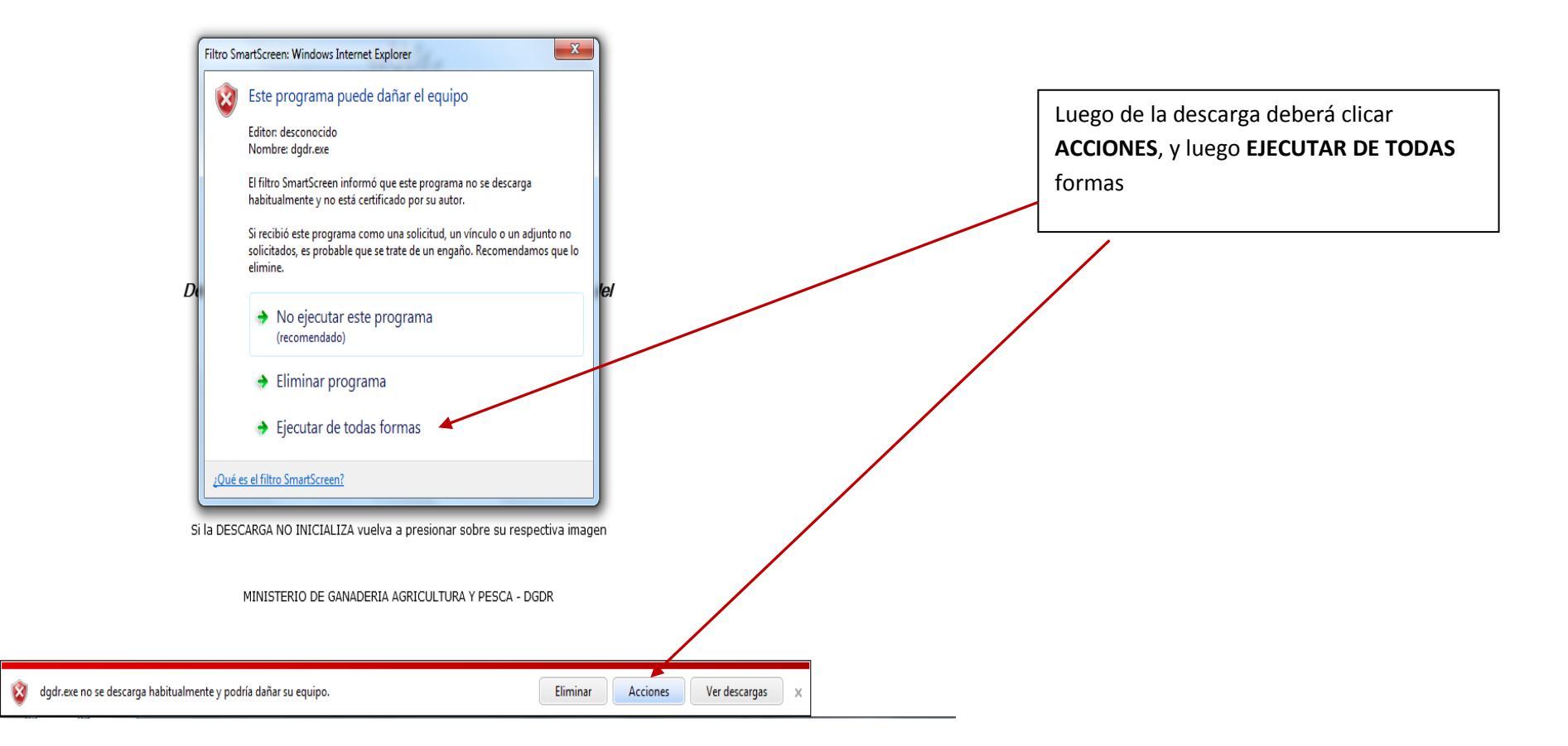

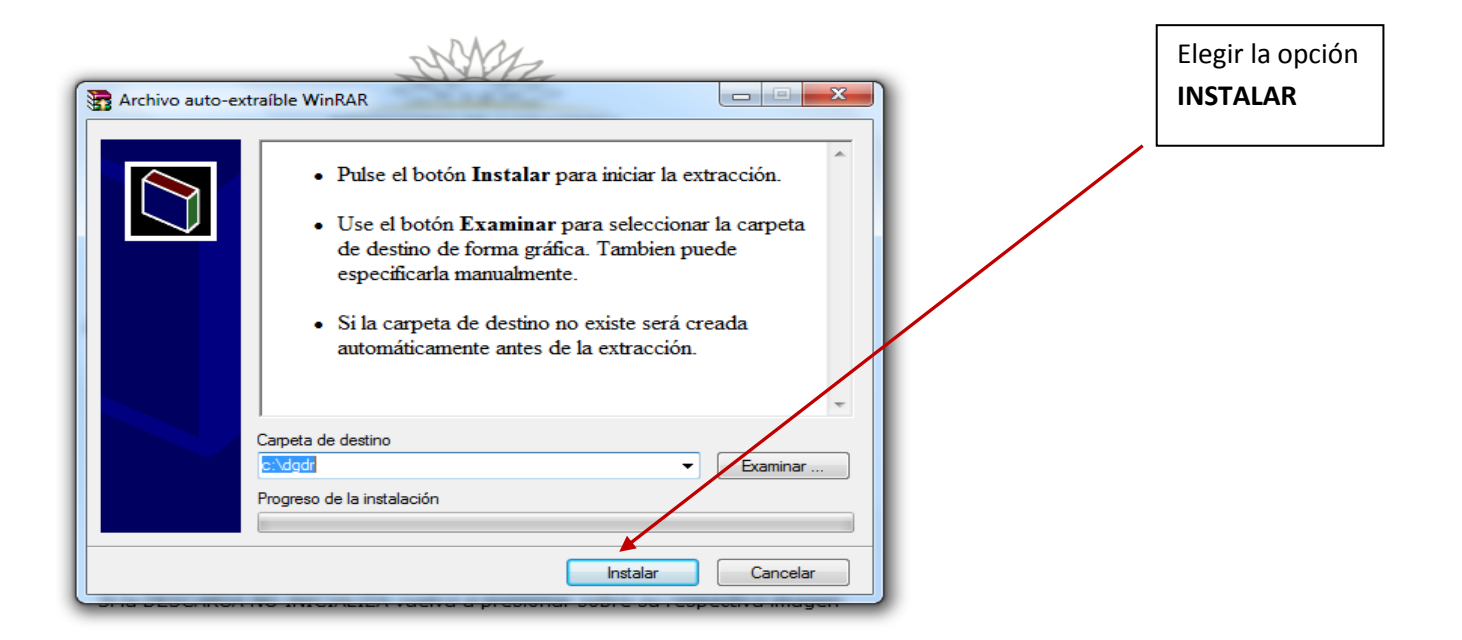

MINISTERIO DE GANADERIA AGRICULTURA Y PESCA - DGDR

|              | A                            | 1 1 1 1 1 1 1 1 1 1 1 1 1 1 1 1 1 1 1                                    |                                  |                                                                                    |
|--------------|------------------------------|--------------------------------------------------------------------------|----------------------------------|------------------------------------------------------------------------------------|
|              | Nombre                       | Fecha de modifica Tipo                                                   | Tamaño                           |                                                                                    |
|              | ontequeosdeElegibilidad      | 05/07/2012 02:44 Carpeta de a                                            | rchivos                          | Luggo ir al disco C on al aquipo, clicar on la correcto <b>dada</b> . Lu           |
|              | 🕌 dgdr                       | 25/07/2012 03:36 Carpeta de a                                            | rchivos                          | Luego ir ai disco C en ei equipo, ciicar en la carpeta <b>agar</b> , lu            |
|              | 📕 Intel                      | 01/09/2011 03:29 Carpeta de a<br>echa de creación: 25/07/2012 03:36 p.m. | rchivos                          | dgdr_inst y luego setup.exe                                                        |
|              | MSOCache Ta                  | amaño: 10,2 MB                                                           | rchivos                          |                                                                                    |
|              |                              | arpetas: dgdr_inst Carpeta de a                                          | rchivos                          | Si Usted es usuario de Windows Vista o, si siendo usuario de                       |
|              | ProgramData                  | 05/07/2012 09:25 a Carpeta de a                                          | rchivos                          | Win7 tiene alguna dificultad, use el archivo Ovinos2012.ms                         |
|              | rogrambata                   | 09/09/2011 10:53 a Cameta de a                                           | rchivos                          | vez de Setup exe                                                                   |
|              | Sistemas de Información      | 09/09/2011 11:09 a Carpeta de a                                          | rchivos                          |                                                                                    |
|              | Temp                         | 18/04/2012 11:08 a Carpeta de a                                          | rchivos                          |                                                                                    |
|              | Usuarios                     | 19/07/2012 04:46 Carpeta de a                                            | rchivos                          |                                                                                    |
|              | J Windows                    | 23/07/2012 08:44 a Carpeta de a                                          | rchivos                          |                                                                                    |
|              | tmuninst.ini                 | 11/06/2012 10:53 a Opciones de                                           | confi 1 KB                       |                                                                                    |
|              |                              |                                                                          |                                  |                                                                                    |
| )            |                              |                                                                          |                                  |                                                                                    |
|              |                              |                                                                          |                                  |                                                                                    |
|              |                              | A G PROPERTY AND                                                         | straget of State in comparison   |                                                                                    |
|              |                              | 🚱 🔵 🗢 📕 🕨 Equipo 🔸 Disco local                                           | (C:) ▶ dgdr ▶ dgdr_inst ▶        | → 4y Buscar dgdr_inst  P                                                           |
|              |                              | Organizar 🔻 💼 Abrir 🛛 Grabar                                             | Nueva carpeta                    | )# • 🔟 🔞                                                                           |
|              |                              | 🔶 Favoritos                                                              | Nombre                           | Fecha de modifica Tipo Tamaño                                                      |
|              |                              | Descargas                                                                | 🛃 Elegibilidad.msi               | 24/07/2012 10:52 a Paquete de Windo 694 KB                                         |
|              |                              | Escritorio                                                               | 🚰 instmsia.exe                   | 29/06/2000 11:21 a Aplicación 1.473 KB                                             |
|              |                              | Sitios recientes                                                         | 避 instmsiw.exe                   | 29/06/2000 11:34 a Aplicación 1.486 KB<br>22/07/2012 06:28 Paquete de Windo 700 KB |
|              |                              | 詞 Bibliotecas                                                            | B Setup.exe                      | 31/07/2002 12:27 a Aplicación 72 KB                                                |
|              |                              | Documentos                                                               | Setup.ini                        | 24/07/2012 10:52 a Opciones de confi 1 KB                                          |
|              |                              | Imagenes Música                                                          | W95ws2setup.exe                  | 24/07/2012 10:52 a WinKAK archive 5.141 KB<br>01/06/2001 04:15 Aplicación 964 KB   |
|              | JiG                          | Vídeos                                                                   |                                  |                                                                                    |
| recha de mod | difica 25/07/2012 05:30 p.m. | A Grupo op el hogor                                                      |                                  |                                                                                    |
|              |                              | orapo en en logar                                                        |                                  |                                                                                    |
|              |                              | F Equipo                                                                 |                                  |                                                                                    |
|              |                              | Disco local (C:)                                                         |                                  |                                                                                    |
|              |                              | cumea (\\Gp-pg-fs) (Z:)                                                  |                                  |                                                                                    |
|              |                              | 🚽 ComunPR (server2k7)                                                    |                                  |                                                                                    |
|              |                              | 🛍 Red                                                                    |                                  |                                                                                    |
|              |                              |                                                                          |                                  |                                                                                    |
|              |                              |                                                                          |                                  |                                                                                    |
|              |                              |                                                                          |                                  |                                                                                    |
|              |                              |                                                                          |                                  |                                                                                    |
|              |                              |                                                                          |                                  |                                                                                    |
|              |                              |                                                                          |                                  |                                                                                    |
|              |                              | Setup.exe Fecha de modifie                                               | a 31/07/2002 12:27 a.m. Fecha de | de creación: 25/07/2012 03:36 p.m.                                                 |
|              |                              | Apricación Tama                                                          | 10. 72,0 ND                      |                                                                                    |

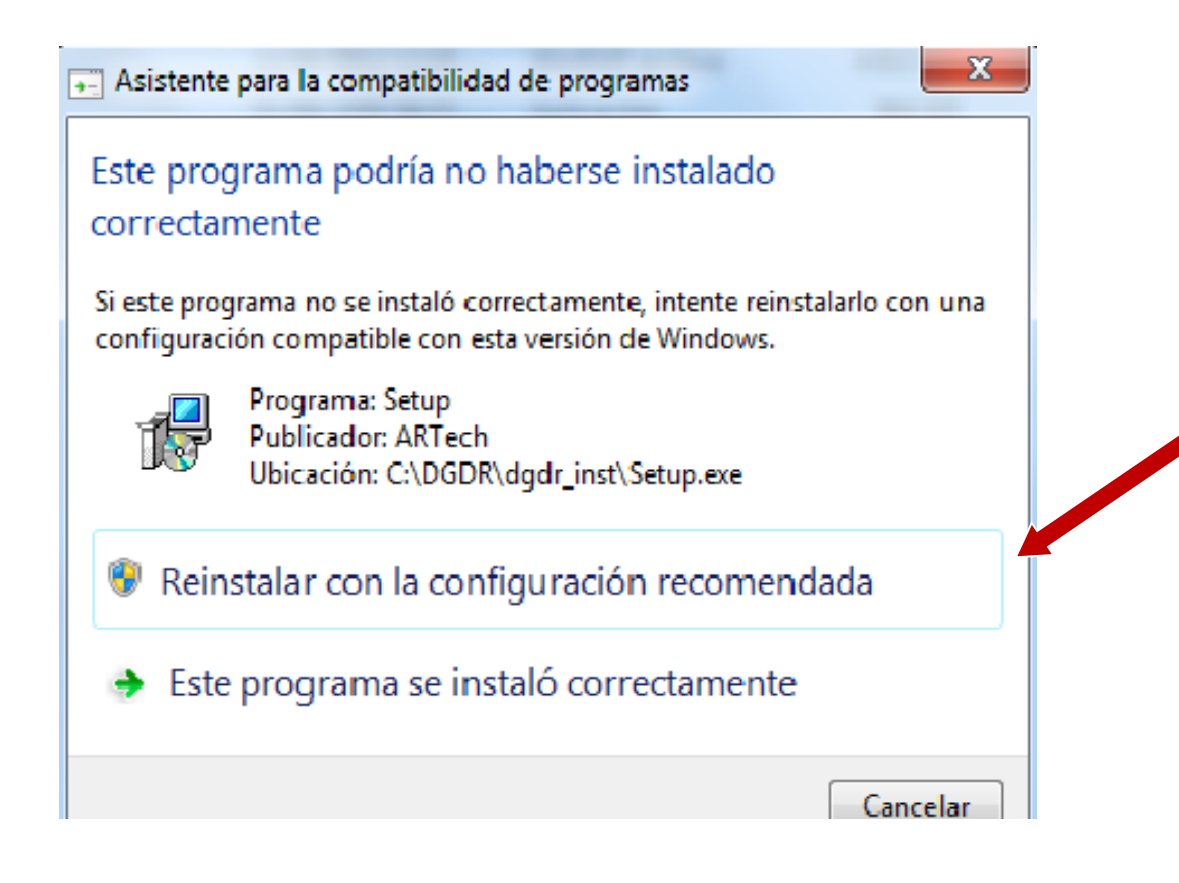

Ocasionalmente, según las características de su propia instalación, podrá aparecer este mensaje, en tal caso recomendamos hacer clic en la opción "REINSTALAR CON LA CONFIGURACIÓN RECOMENDADA".

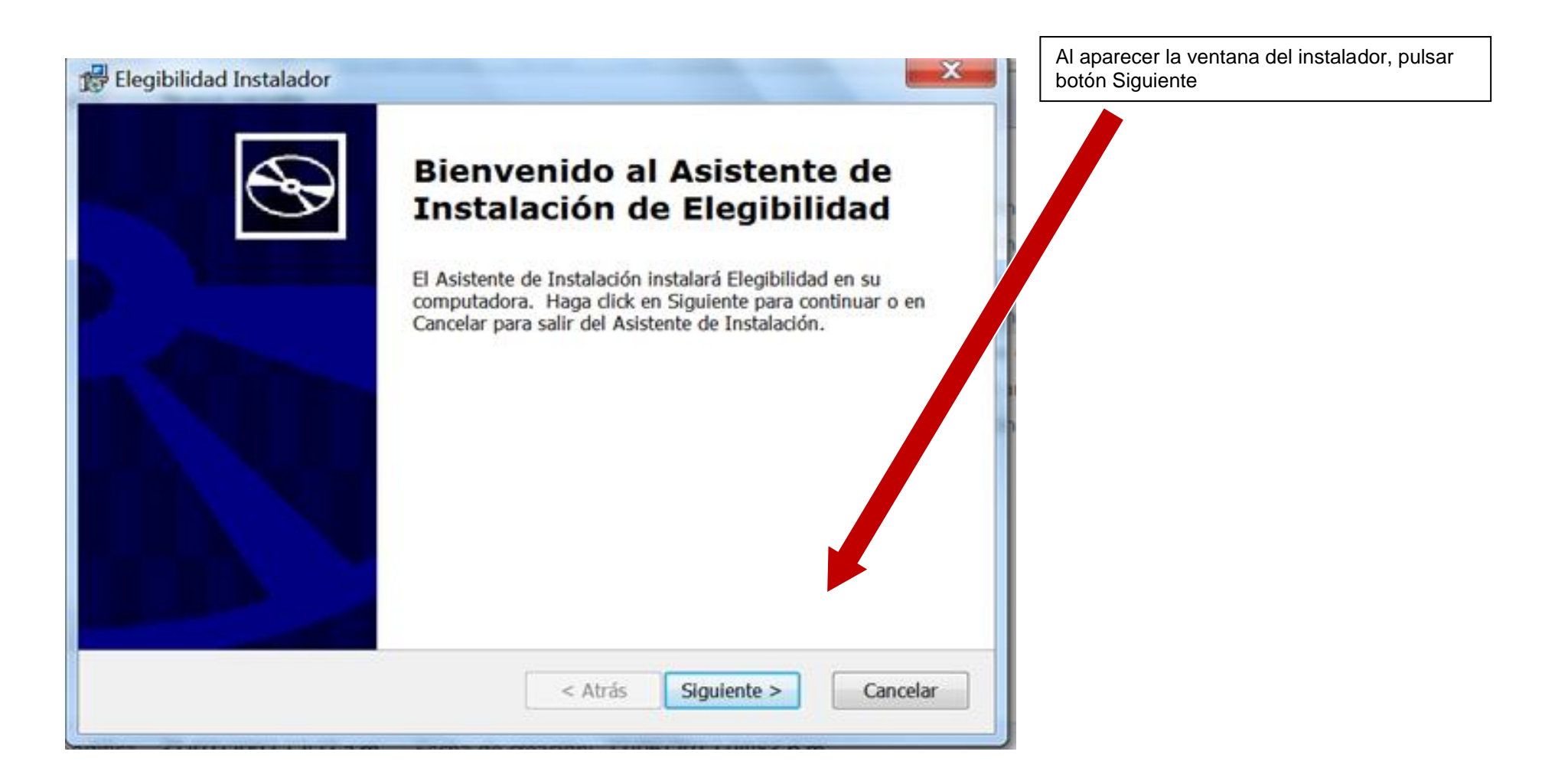

# 🛱 Elegibilidad Instalador

#### Elija un tipo de instalación

Elija el tipo de instalación que mejor se adapte a sus necesidades

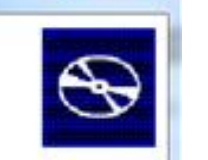

Cancelar

X

Pulsar luego el botón correspondiente a la tercera opción de instalación Completa

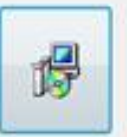

### **I**ípica

Instala las funcionalidades más comunes del programa. Recomendado para la mayoría de los usuarios.

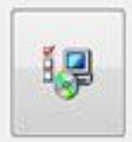

. **P** 

#### Personalizada

Permite a los usuarios elegir qué for conalidades del programa serán instaladas y dónde serán coaladas. Recomendado para usuarios expertos.

## Completa

Todas las funcionalidades del programa serán instaladas. (Requiere más espacio en disco)

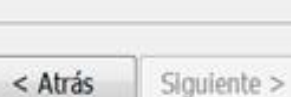

< Atrás

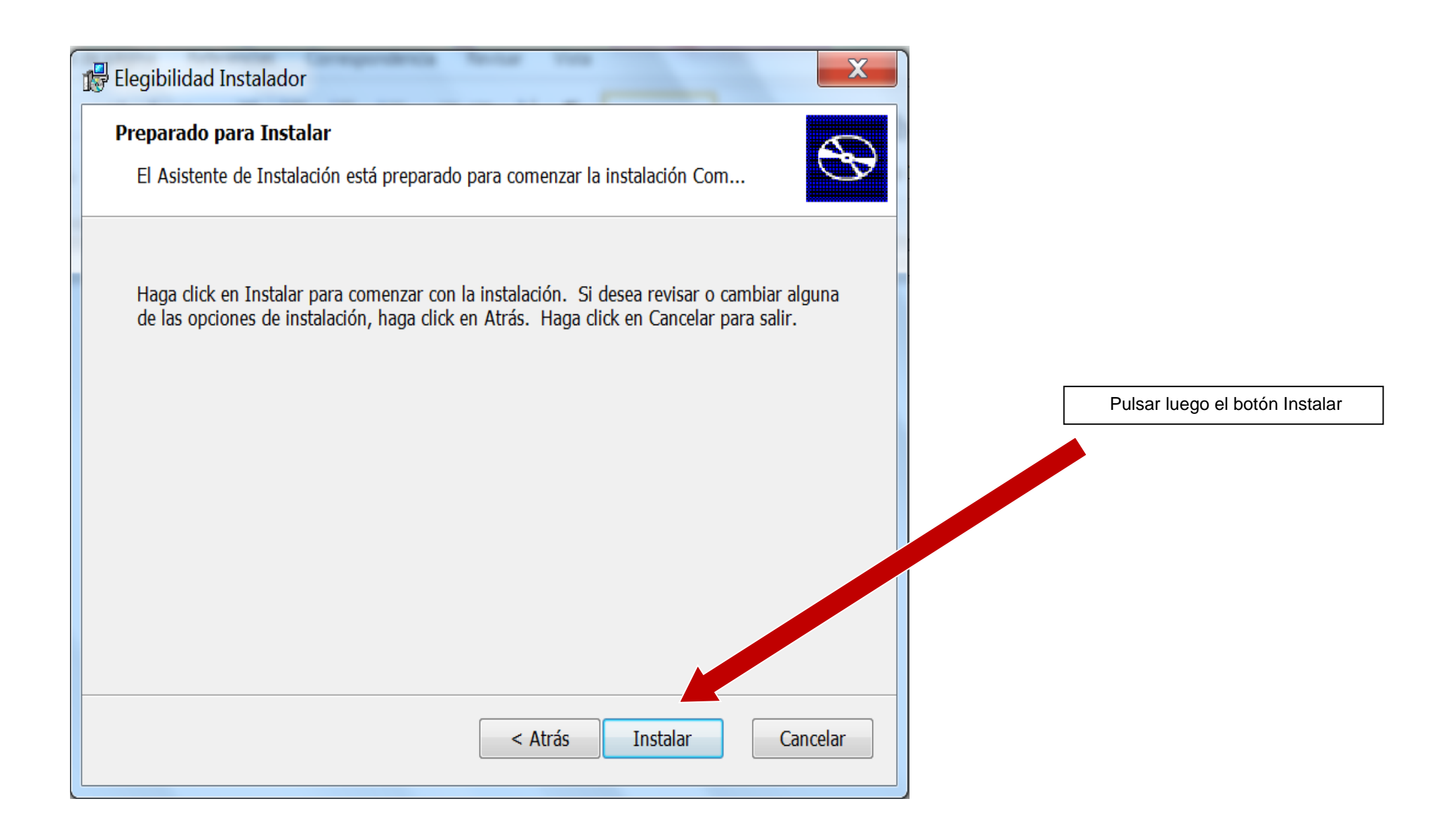

| Elegibilidad Instalador                                                                                                    |                              |  |  |  |  |  |  |
|----------------------------------------------------------------------------------------------------|------------------------------|--|--|--|--|--|--|
| Instalando Elegibilidad                                                                                                    | S                            |  |  |  |  |  |  |
| Por favor espere mientras el Asistente de Instalación instala Elegibilidad. Esto<br>puede demorar varios minutos.<br>Estado: Copiando nuevos archivos |                              |  |  |  |  |  |  |
|                                                                                                    |                              |  |  |  |  |  |  |
|                                                                                                    | < Atrás Siguiente > Cancelar |  |  |  |  |  |  |

Aparecerá la barra de estado que nos indica la evolución de la instalación. Deberá esperar a que finalice el proceso.

| 🗒 Elegibilidad Instalador | X                                                                            |                                                                |
|---------------------------|------------------------------------------------------------------------------|----------------------------------------------------------------|
| S                         | Completando el Asistente de<br>Instalación de Elegibilidad                   | Cuando termina el proceso se<br>debe pulsar el botón Finalizar |
|                           | Haga Click en el botón Finalizar para salir del Asistente de<br>Instalación. |                                                                |
|                           |                                                                              |                                                                |
|                           | < Atrás <b>Finalizar</b> Cancelar                                            |                                                                |

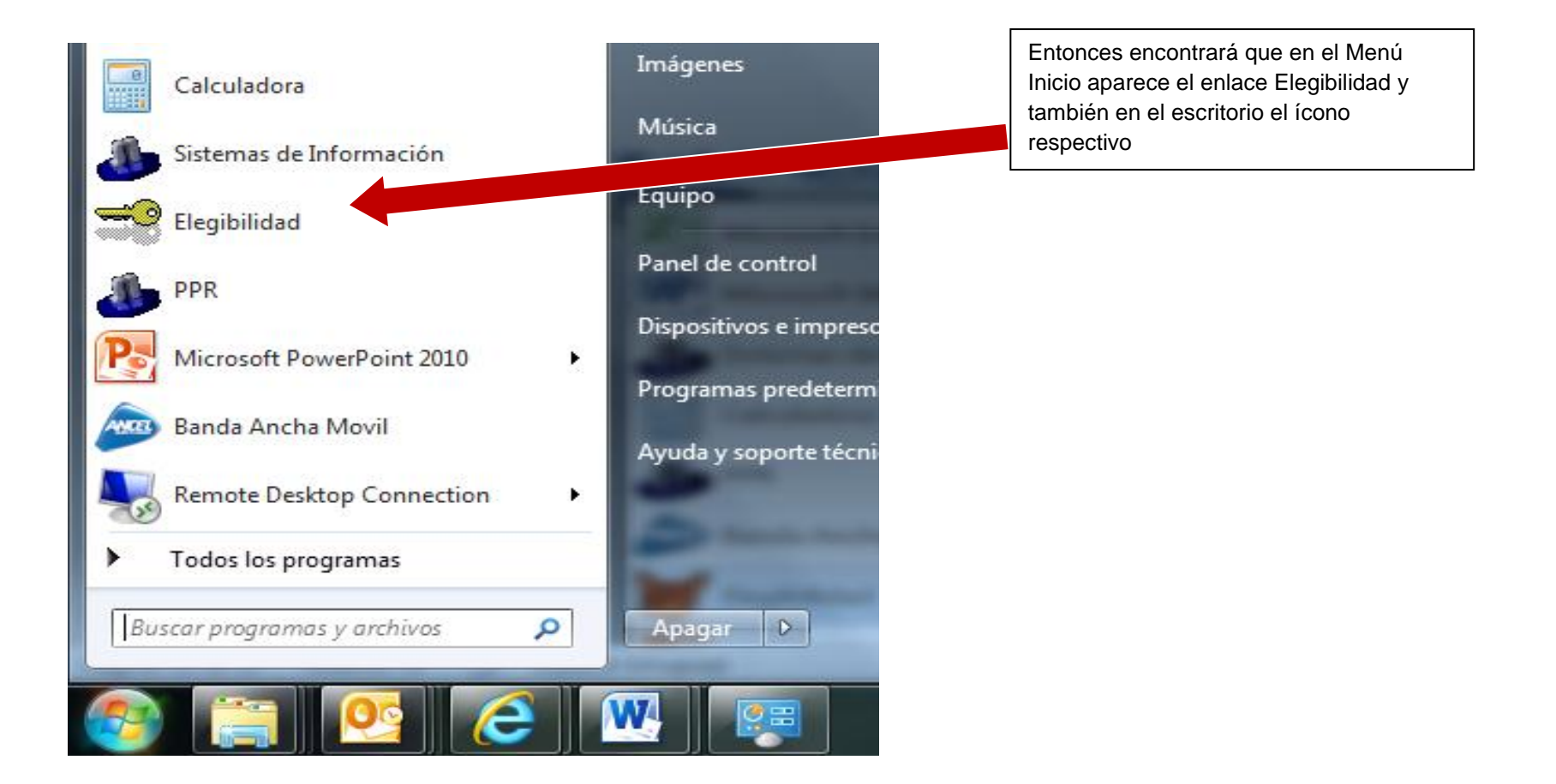

| Cegibilidad |                                                                                                    | - <b>D</b> X |                                                                                                    |
|-------------|----------------------------------------------------------------------------------------------------|--------------|----------------------------------------------------------------------------------------------------|
|             | Sector Sector |              | Al clicar sobre el ícono para entrar al<br>Formulario de Elegibilidad se presentará<br>la siguiente pantalla, en la cual deberá<br>digitar el Usuario y Contraseña que<br>figuran en la "Constancia de inscripción<br>del formulario de registro y habilitación<br>DGDR-DIGEGRA/Técnicos" |